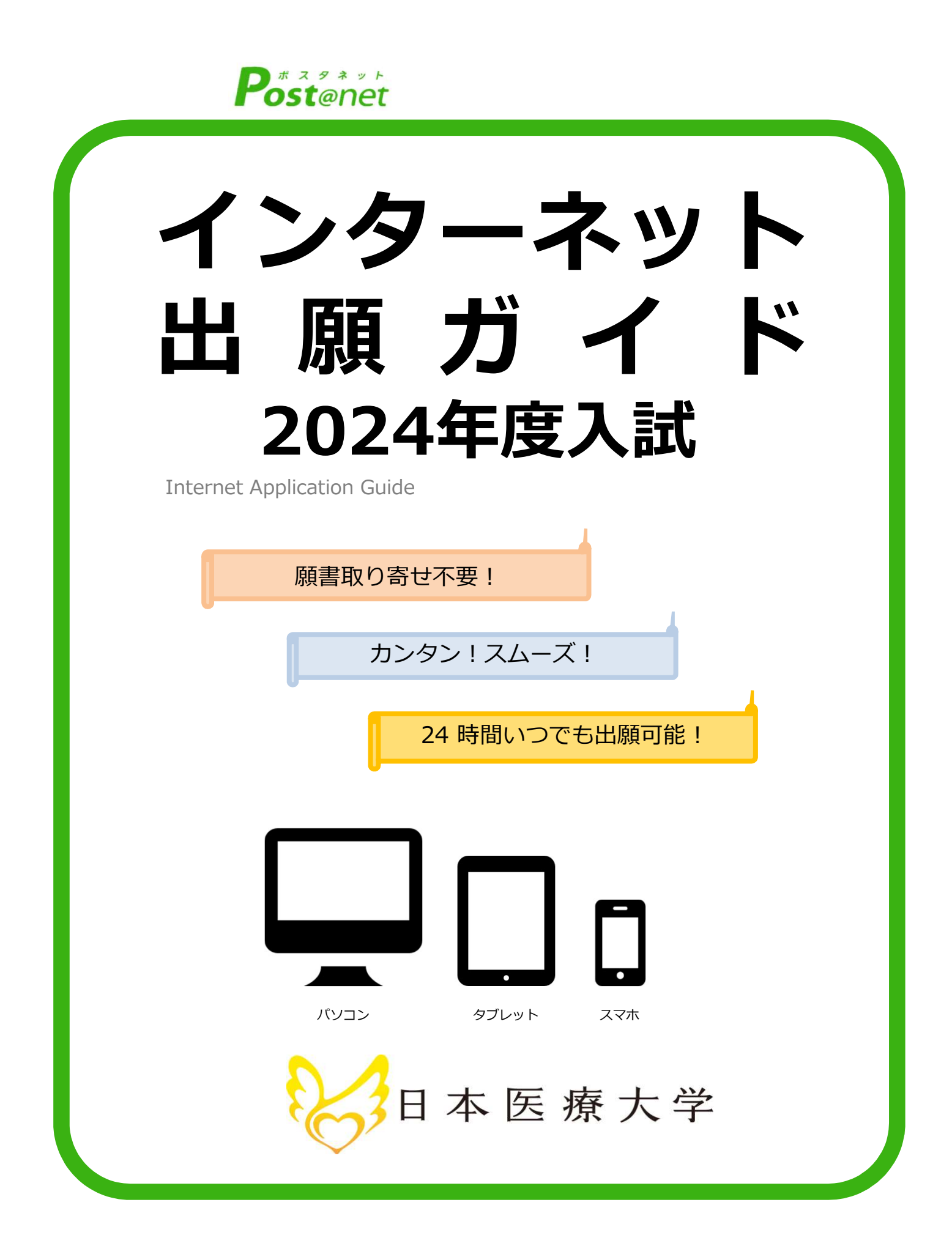

## インターネット出願による出願の流れ

#### ※「学生募集要項」も確認してください

#### ■必要なインターネットの環境

| パソコン             | Windows: Microsoft Edge(最新バージョン)<br>GoogleChrome(最新バージョン)<br>Firefox(最新バージョン) |  |  |  |  |
|------------------|-------------------------------------------------------------------------------|--|--|--|--|
|                  | MacOS : Safari (最新バージョン)                                                      |  |  |  |  |
| スマートフォン<br>タブレット | Android : 11.0以上(Android Chrome最新バージョン)<br>iOS : 14.0以上(Safari最新バージョン)        |  |  |  |  |

※ブラウザの設定について

どのウェブブラウザでも、以下の設定を行ってください。

・JavaScriptを有効にする。

・Cookieを有効にする。

※セキュリティソフトをインストールしている場合、インターネット出願が正常に動作しない場合がありますので ご注意ください。セキュリティソフトについては、各メーカーのサポートセンターに問い合わせてください。

※メールアドレスについて

ユーザー登録の際、メールアドレスの入力が必要です。フリーメール(Gmail やYahoo! メールなど)や携帯電話の アドレスで構いませんが、携帯メールの場合はドメイン(@jhu.ac.jp、@postanet.jp)を受信指定してください。 出願登録完了時・入学検定料支払い完了時に、登録したメールアドレスに確認メールが自動送信されます。

## ■入試日程

| 入試区分                  | 出願期間                   | 入学検定料 払込期限     | 必要書類郵送締切日<br>出願登録期間最終日必着<br>12:00まで | 試験日                 |
|-----------------------|------------------------|----------------|-------------------------------------|---------------------|
| 総合型選抜(前期)             | 2023/9/28(木)~10/10(火)  | 出願登録翌日の        | 2023/10/10(火)                       | 2023/10/21(土)       |
| 学校推薦型選抜(指定校)          |                        | 23 : 59まで      |                                     |                     |
| 学校推薦型選抜(公募前期)         | 2023/11/1(zk)~11/7(zk) | )              | 2023/11/7(火)                        | 2023/11/18(土)       |
| 社会人特別選抜               | 2023/11/1(5)-11/7(5)   |                |                                     |                     |
| 海外帰国生徒特別選抜            |                        |                |                                     |                     |
| 学校推薦型選抜(公募後<br>期)     | 2022/12/1(合) 12/7(十)   |                | 2022/12/2/+                         | 2022/12/16(十)       |
| 総合型選抜(中期)             | 2023/12/1(金)~12/7(木)   | 出願登録期間最終日の振込   | 2023/12/7(木)                        | 2023/12/16(土)       |
| 外国人留学生特別選抜            |                        |                |                                     |                     |
| 一般選抜(前期)              | 2024/1/5(金)~1/19(金)    | 最終時間は12:00までとな | 2024/1/19(金)                        | 2024/2/2(金)         |
| 大学入学共通<br>テスト利用選抜(前期) | 2024/1/5(金)~1/24(水)    | りますので注意してくたさい  | 2024/1/24(水)                        | 本学による個別試験は行<br>いません |
| 大学入学共通<br>テスト利用選抜(中期) | 2024/2/16(金)~2/22(木)   |                | 2024/2/22(木)                        | 本学による個別試験は行<br>いません |
| 一般選抜(後期)              | 2024/2/28(水)~3/8(金)    |                | 2024/3/8(金)                         | 2024/3/13(水)        |
| 大学入学共通<br>テスト利用選抜(後期) | 2024/2/28(水)~3/8(金)    |                | 2024/3/8(金)                         | 本学による個別試験は行<br>いません |
| 総合型選抜(後期)             | 2024/2/28(水)~3/8(金)    |                | 2024/3/8(金)                         | 2024/3/13(水)        |

出願は出願期間に①出願登録・②入学検定料の支払い・③出願書類の郵送をすることによって完了します。 (①②③のいずれかが行われなかった場合は出願が受け付けられません) 入学検定料支払いの期限を過ぎた場合、登録した内容での入学検定料支払いを(コンビニ等で)行うことが

できなくなります。この場合は、もう一度①から出願手続をやり直してください。

| STEP 1                 | 出願に必要な書類などを準備                                                                                                    |
|------------------------|----------------------------------------------------------------------------------------------------|
| 写真                     | 出願登録を行う際、顔写真データのアップロードが必要です。<br>写真店、デジタルカメラ、スマートフォン等で撮影し、データを準備しておい<br>てください。<br>・最近3か月以内に撮影したもの<br>・上半身正面、脱帽、背景なし ※私服・制服どちらでも可<br>・データ形式は「JPEG」(ファイル拡張子jpg)、ファイルサイズ3MB以下 |
| 角2封筒<br>(市販のもの)        | 入学志願票のほか、下記の各種必要書類を封入します。                                                                                                    |
| 調査書                    | 出身学校長が作成し、厳封したもの(出願日の直近3か月以内発行)。<br>*同時期の一般選抜及び大学入学共通テストを併願する場合、2通必要となります。                                                                                                |
| 大学入学共通<br>テスト成績請<br>求票 | 大学入学共通テスト利用選抜に出願する者のみ必要<br>大学入試センターから交付された、『令和6年度大学入学共通テスト成績請求票<br>(私立大学・公私立短期大学用)』                                                                                       |
| 推薦書・大学入<br>学希望理由書      | 本学ホームページを確認してください                                                                                                    |

※入試区分により、必要な書類が異なります。

出願に必要な書類に関しては、本学ホームページか入試ガイドで確認してください。

## 必要書類一覧チェックリスト

送付する前に、必ず各入試制度で必要な書類の確認欄をチェックしてください。

| 入試区分                        | 写真 | 大学入学希望<br>理由書 | 調査書 | 大学入学共通テスト<br>成績請求票 | 推薦書 | 備考        |
|-----------------------------|----|---------------|-----|--------------------|-----|-----------|
| 総合型選抜(前期・中期・後期)             |    |               |     |                    |     | 理由書(800字) |
| 学校推薦型選抜(指定校)                |    |               |     |                    |     | 理由書(800字) |
| 学校推薦型選抜(公募、前期・後期)           |    |               |     |                    |     | 理由書(800字) |
| 一般選抜(前期・後期)                 |    |               |     |                    |     | 理由書(400字) |
| 大学入学共通テスト利用選抜<br>(前期・中期・後期) |    |               |     |                    |     |           |
| 社会人特別選抜                     |    |               |     |                    |     | 理由書(400字) |
| 海外帰国生徒特別選抜                  |    |               |     |                    |     | 理由書(400字) |
| 外国人留学生特別選抜                  |    |               |     |                    |     | 理由書(400字) |

STEP 2

### アカウント作成、出願登録を行う

# ①日本医療大学ホームページにアクセス。 ②「インターネット出願」をクリックして出願ページを開きます。

#### http://www.jhu.ac.jp/

- ③ Post@netのログイン画面より「新規登録」ボタンをクリック。
- ④ 利用規約に同意した後、メールアドレス・パスワードを入力して「登録」ボタンをクリック。
- ⑤ 入力したメールアドレス宛てに, 仮登録メールが届きます。
- ⑥ 仮登録メールの受信から60分以内にメール本文のリンクを クリックして登録を完了させてください。
- ⑦ログインの際には、登録したメールアドレスに認証コードが 届きますので、入力しログインしてください。

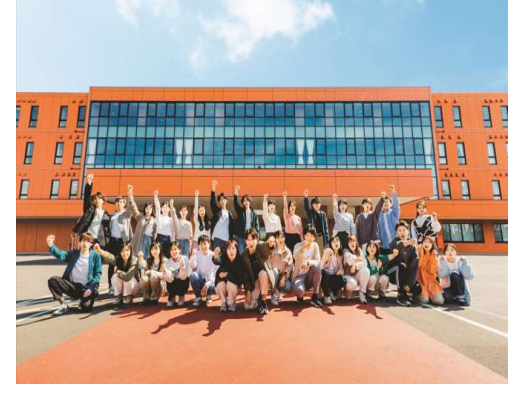

#### 【ログイン】<u>下記手順に従ってログインし、お気に入り学校の登録をしてください。</u>

①メールアドレス・パスワードを入力して「ログイン」ボタンをクリックすると、
 登録したメールアドレスに認証コードが届きますので、入力しログインしてください。
 ②「学校一覧」から「日本医療大学」を検索してください。

【出願登録】 <u>「出願登録」 ボタンをクリック後、 画面の指示に従って登録してください。</u>

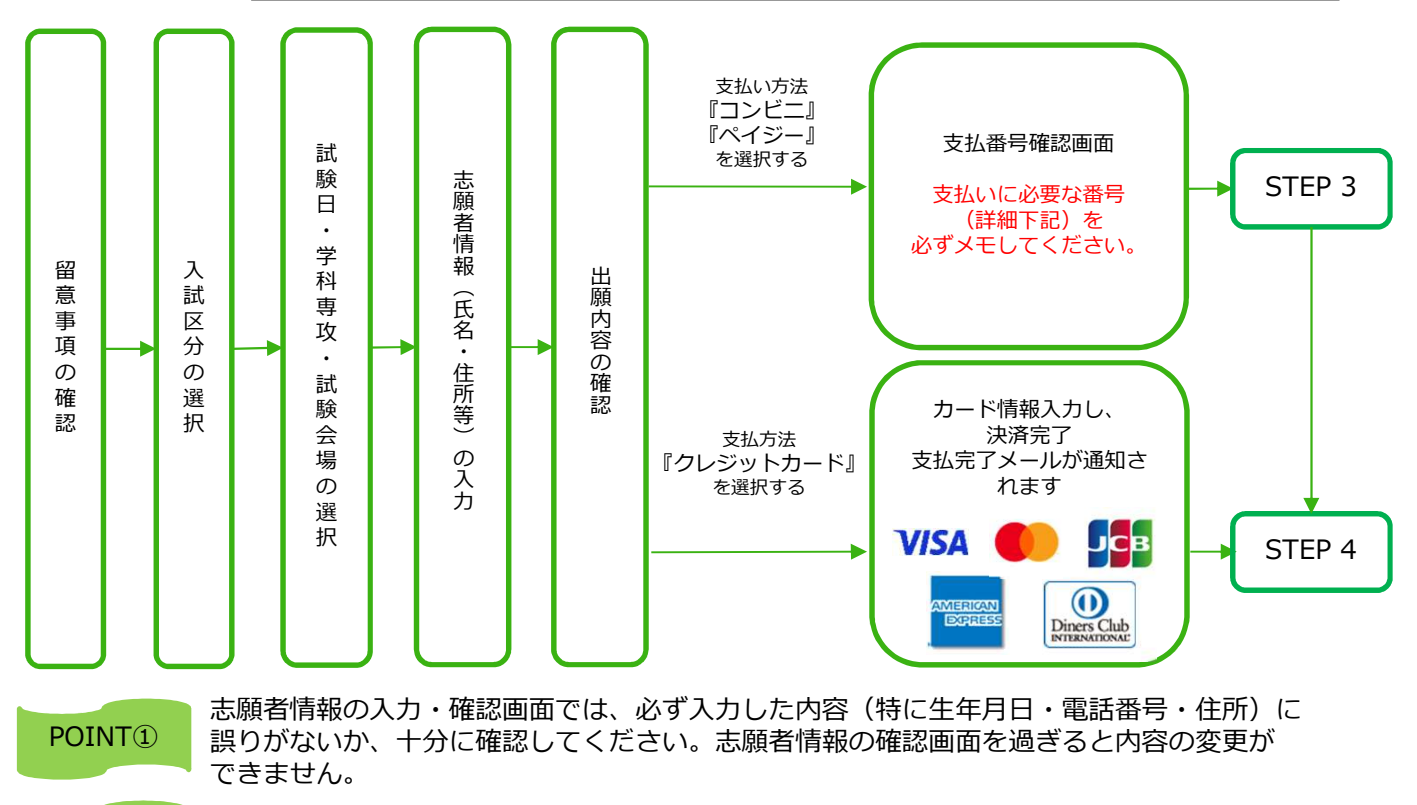

POINT2

支払い方法『コンビニ』『ペイジー』の場合は、支払番号確認に支払いに必要な番号が 表示されます。STEP 3の支払い時に必要ですので必ずメモしてください。

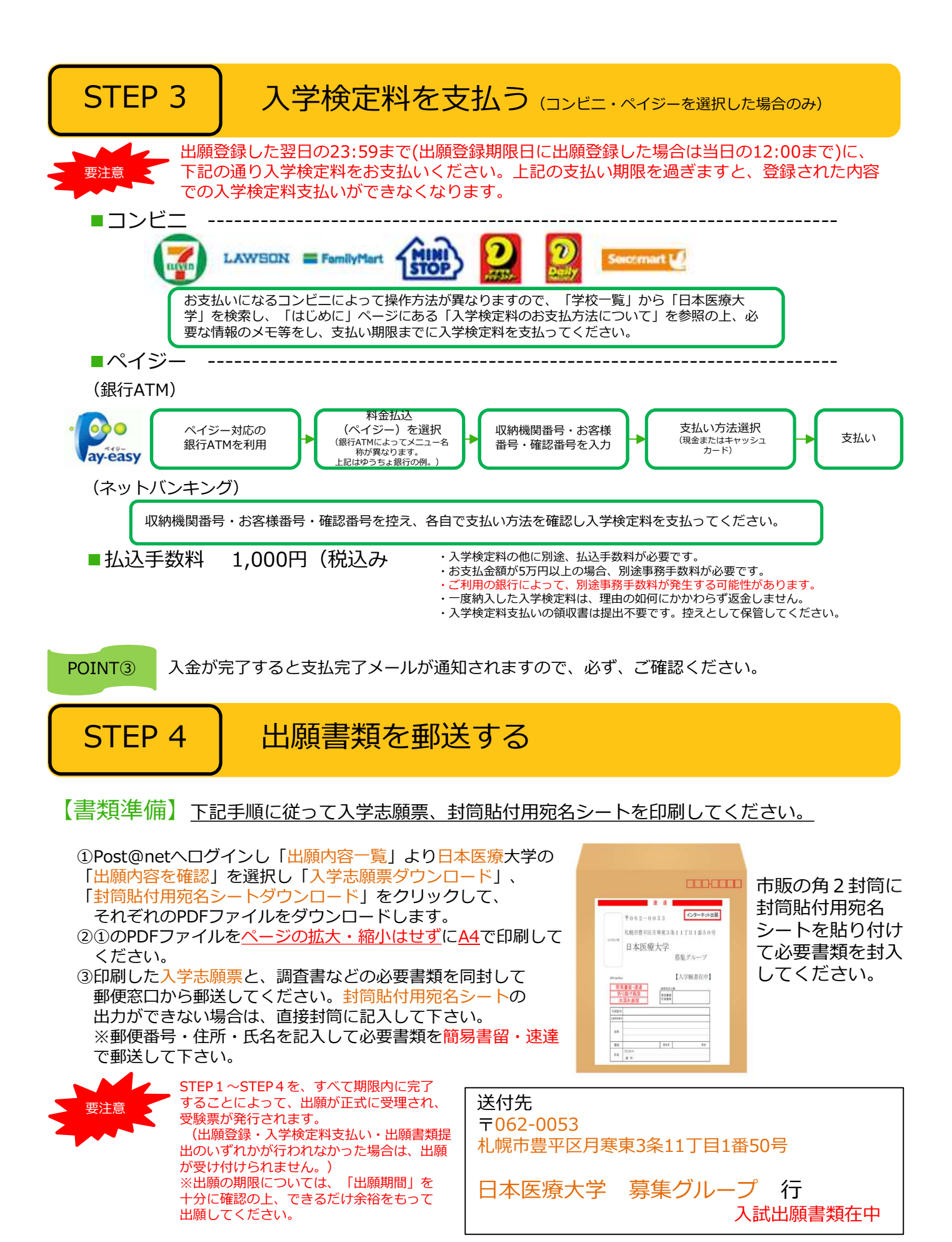

# STEP 5 受験票を印刷する

【受験票準備】 下記手順に従ってデジタル受験票を印刷してください。

必要書類の受理、入学検定料の入金が確認されると数日後に「受験票ダウンロードメール」が届きます。

①Post@netへログインし「出願内容一覧」より日本医療大学の「出願内容を確認」を選択し「デジタル受験票ダウンロード」をクリックして、PDFファイルをダウンロードします。
 ②①のPDFファイルをページの拡大・縮小はせずにA4で印刷してください。
 ③試験当日に必ず受験票を持参してください。

※試験日の前日までに、受験票が届かない場合は募集グループ(☎<u>011-351-6111</u>)までご連絡ください。

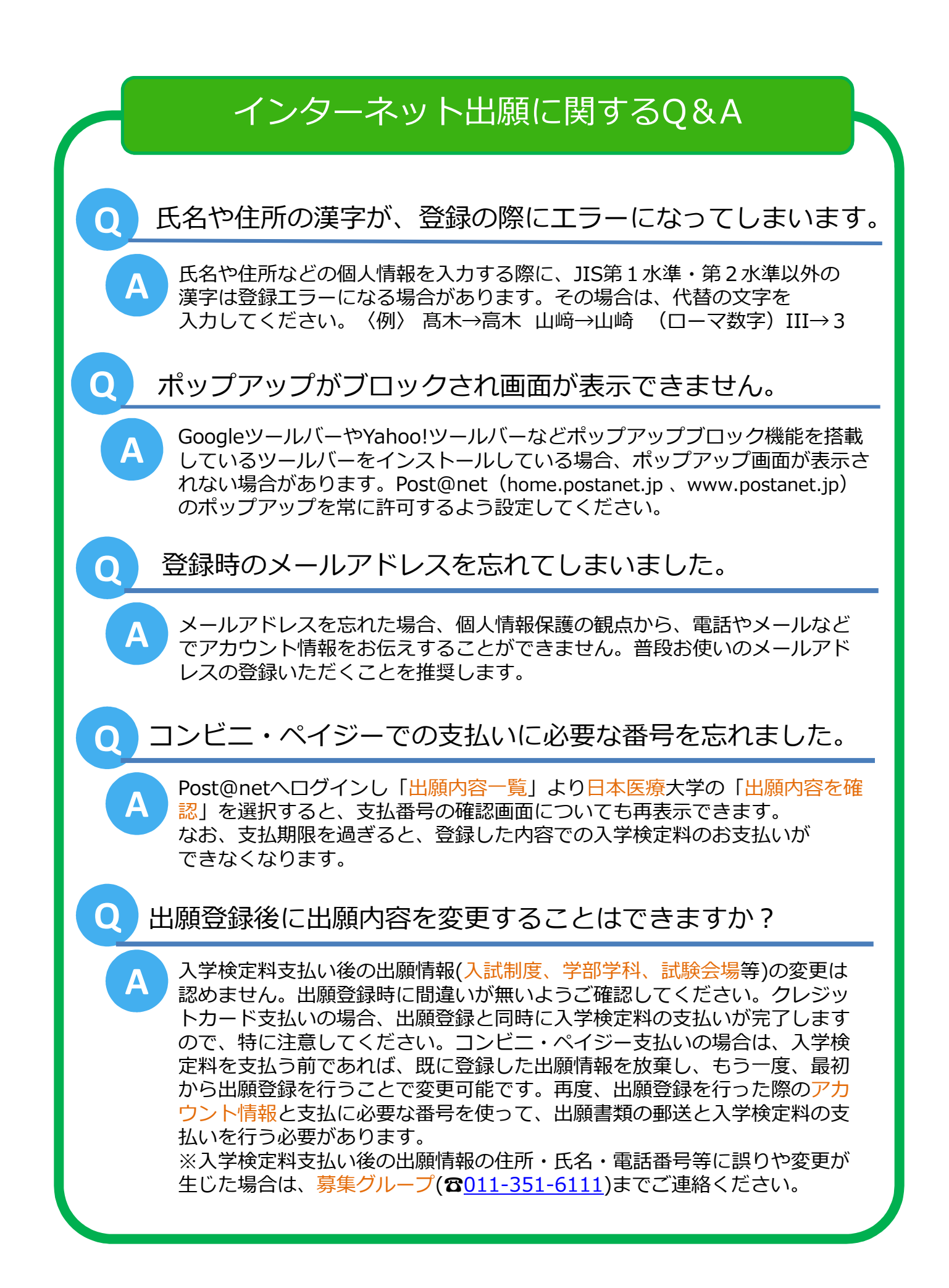

| 大学様 確認チェックリスト                              |              |
|--------------------------------------------|--------------|
| 入試制度・出願期間・試験日の確認を行っ<br>てください。(校正チェック範囲対象外) | $\checkmark$ |
| 各文言統一ができているか確認を行ってく<br>ださい。例)受験料→入学検定料     |              |
| 決済ロゴが最新バージョンになっているか<br>確認を行ってください。         |              |
| ガイド内、橙色部分は再度確認を行ってく<br>ださい。                |              |
| QRコードを掲載する場合、正しくリンクで<br>きているか確認を行ってください。   |              |
| 推奨環境が最新か確認を行ってください。                        |              |
|                                            |              |
|                                            |              |
|                                            |              |